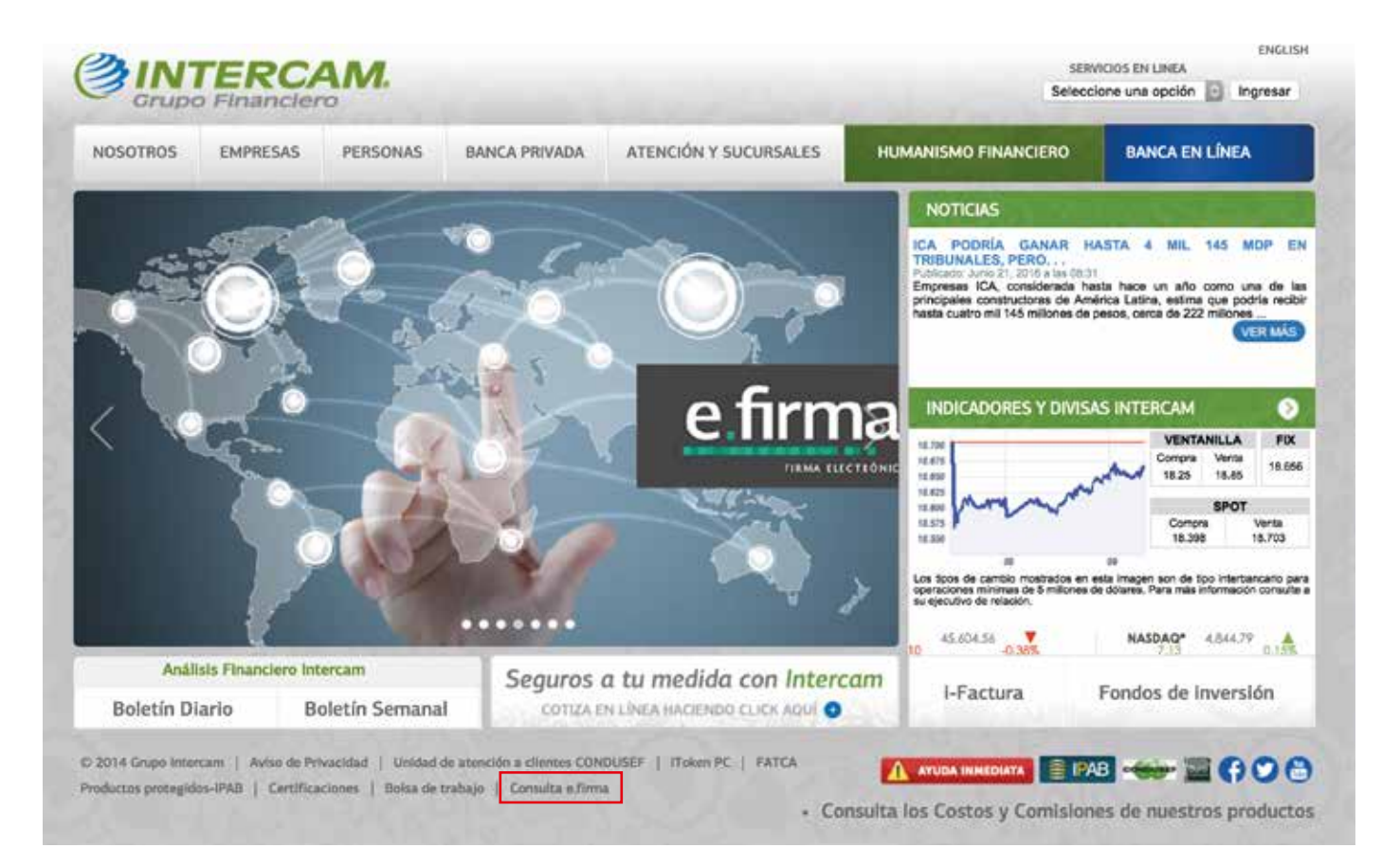

### Da click en la opción: Consulta e.firma

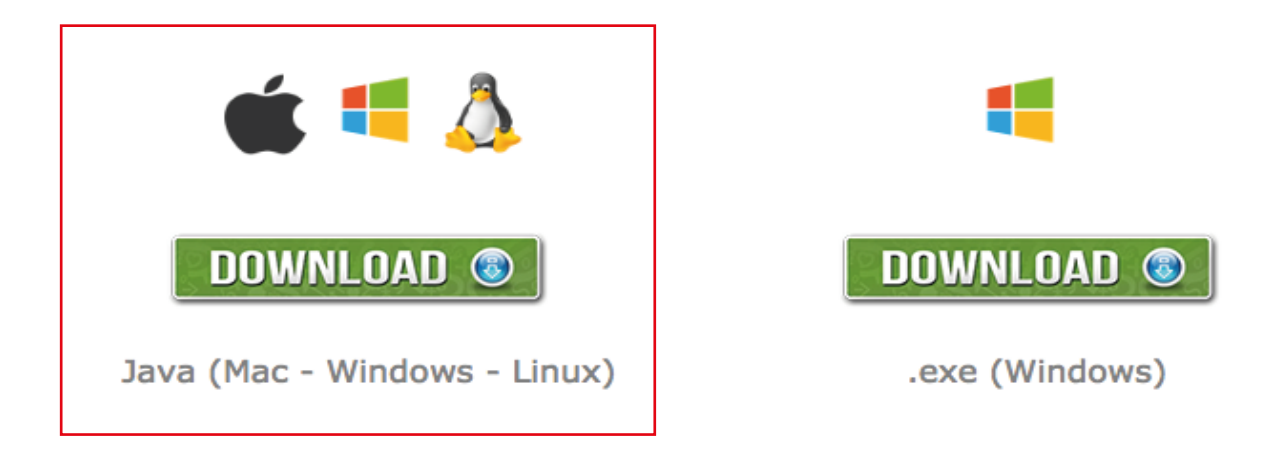

Instrucciones

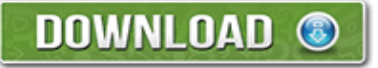

Java 1.6 o superior Windows XP o superior con .NET Framework 3.5 o superior

### Dentro de la sección de **e.Firma**, descarga la opción: Java (Mac-Windows-Linux)

| esto: 3 mr. Premociones, Actin<br>Java (i                                          | IOWNLOAD O                                                                                     | DOWN                                                                                                    | LOAD 🞯                                                                                                    |
|------------------------------------------------------------------------------------|------------------------------------------------------------------------------------------------|----------------------------------------------------------------------------------------------------|----------------------------------------------------------------------------------------------------|
| Java (i                                                                            | NOWNLOAD 💿                                                                                     | DOWN                                                                                                    | LOAD 💿                                                                                                    |
|                                                                                    |                                                                                                | , .exe (                                                                                                    | Windows)                                                                                                    |
|                                                                                    | Ins                                                                                            | strucciones                                                                                                    |                                                                                                    |
|                                                                                    | Jav<br>Windows XP o superior                                                                   | ra 1.6 o superior<br>r con .NET Framework 3.5 o superior                                                                                                    |                                                                                                    |
| Divisas<br>Compra y Venta<br>ICambins<br>Pagos Nacionales<br>Pagos Internacionales | Casa de bolsa<br>Asesoria Patrimonial<br>Forwards<br>Morcado de capitales<br>Mercado de dinero | Fondos<br>Fondos propios intercam<br>Fondos distribuidos<br>iFondos<br>Fondos y Cajas de Ahorro                                                                                              | Segaros<br>Auto<br>Daños a terceros<br>Fianzas<br>Gastos médicos<br>Vida                                                                                                    |
|                                                                                    | Divisas<br>Compra y Vesta<br>ICambins<br>Pagos Nacionales<br>Pagos Internacionales             | Jav<br>Windows XP o superior<br>Olvisas Compra y Venta<br>Compra y Venta<br>Cambios Caso de bolsa<br>Cambios Forwards<br>Pagos Internacionales Mercado de capitales<br>Pagos Internacionales | DOWNLOAD         Source           Java 1.6 o superior         Java 1.6 o superior           Windows XP o superior con .NET Framework 3.5 o superior         Mindows XP o superior con .NET Framework 3.5 o superior           Corpsa Venta         Associal Patrimonial         Fondos prepies intercam           Kambios         Forwards         Fondos distribuidos           Pages Nacionales         Mercado de capitales         Fondos y Cajaa de Ahorro |

### En la parte inferior de tu navegador selecciona la opción: **Descargar**

|                                                                     |                                                                                                    | DOWNLOAD 💿                   | DOWN                                                  |                        |  |  |
|---------------------------------------------------------------------|----------------------------------------------------------------------------------------------------|------------------------------|-------------------------------------------------------|------------------------|--|--|
|                                                                     |                                                                                                    | Instrucciones DOWNLOAD ()    |                                                       |                        |  |  |
|                                                                     |                                                                                                    | Jav<br>Windows XP o superior | a 1.6 o superior<br>con .NET Framework 3.5 o superior | Evener 1               |  |  |
| Banca da Internida                                                  | Compra y Venta                                                                                                    | Asesonia Patrimonial         | Fondos propios intercam                               | Auto                   |  |  |
| marka be streeted                                                   | iCambios                                                                                                    | Forwards                     | Fondos distribuidos                                   | Daños a terceros       |  |  |
| Banca de Gabierno                                                   | and the second second se | Marcath the cardiales        | iF 01005                                              | Fantes                 |  |  |
| Banca de Gobierno<br>Fiduciario<br>Inversiones intercam<br>Torjetas | Pagos Nacionales<br>Pagos Internacionales                                                                                                    | Mercado de dinero            | Fondos y Cajas de Ahorro                              | Gastos médicos<br>Vida |  |  |

En la parte inferior de tu navegador Selecciona la opción: **Mostrar en el Finder** 

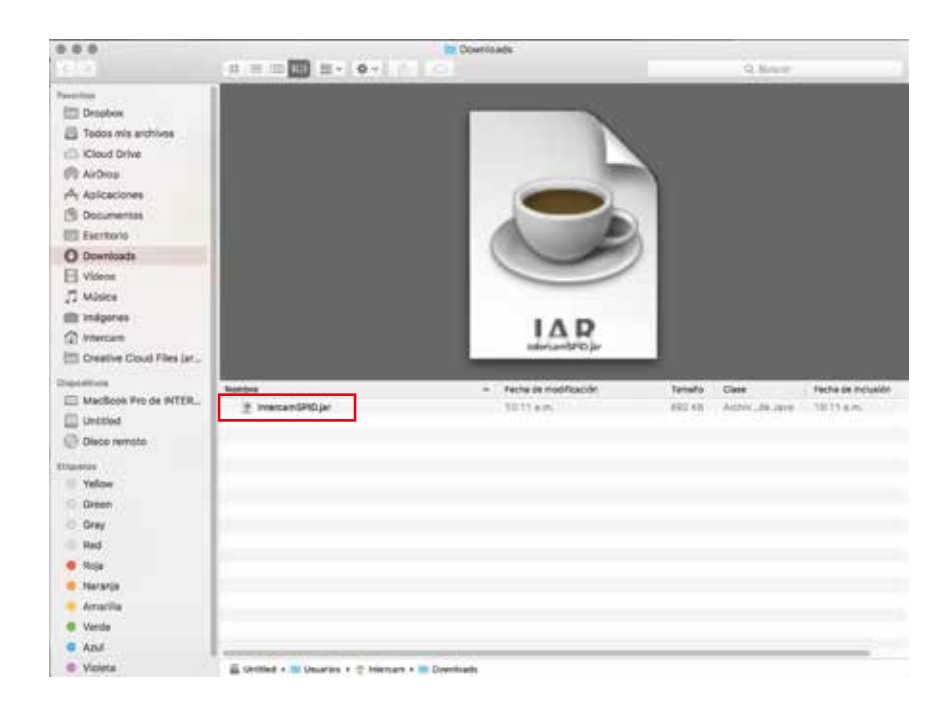

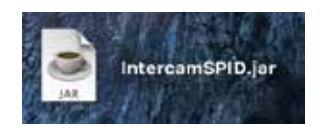

Arrastra el archivo **IntercamSPID.jar** a tu escritorio y lo podrás abrir dando doble click en el icono

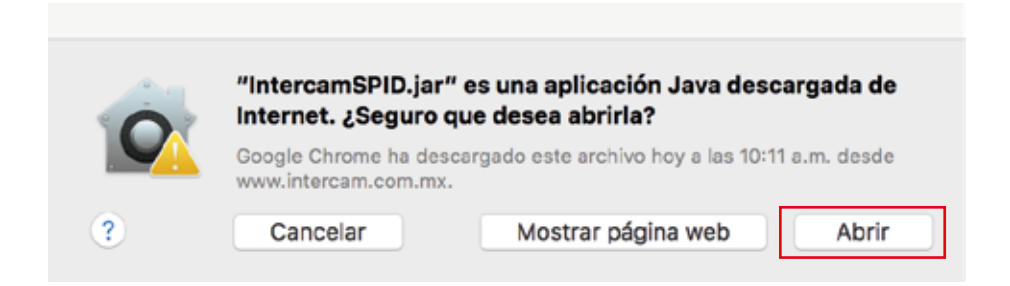

En caso de que te de esta opción, selecciona Abrir para continuar con tu proceso

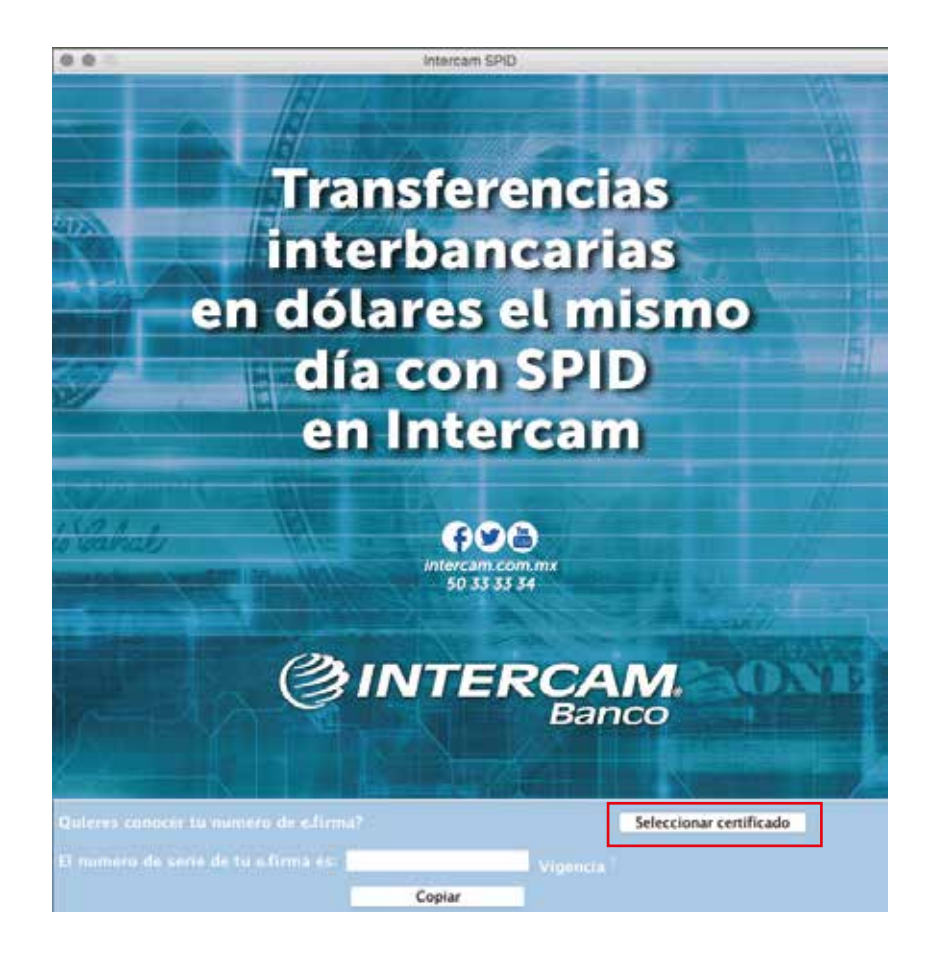

Dentro de la aplicacion de *IntercamSPID* da click en la opción **Seleccionar certificado** 

| A 0            |               | Ab  | prin           |            |                |
|----------------|---------------|-----|----------------|------------|----------------|
|                | in certificad | los |                | 0          |                |
| Nombre         |               | ^   | Fecha de Modif | icación    |                |
| 00000200002000 | 002108.cer    |     | jueves 24 de   | septiembre | de 2015 06:20. |
|                |               |     |                |            |                |
|                |               |     |                |            |                |

Selecciona tu certificado y da click en Abrir

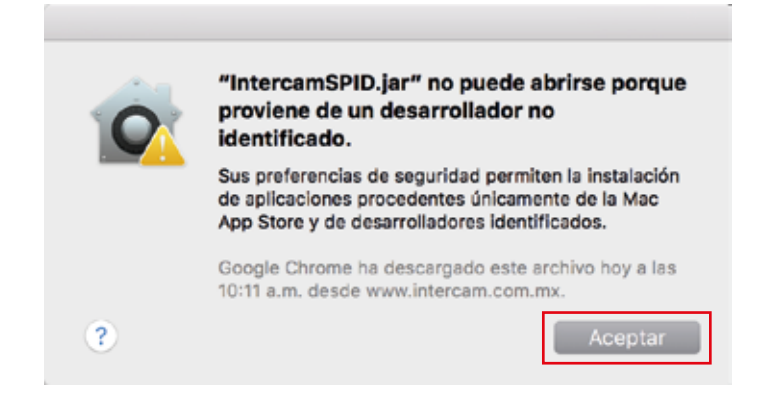

## En caso de que te de esta opción, selecciona **Aceptar** para continuar con tu proceso

### Para habilitar la descarga de la aplicación, deberás de abrir **Preferencias del Sistema**

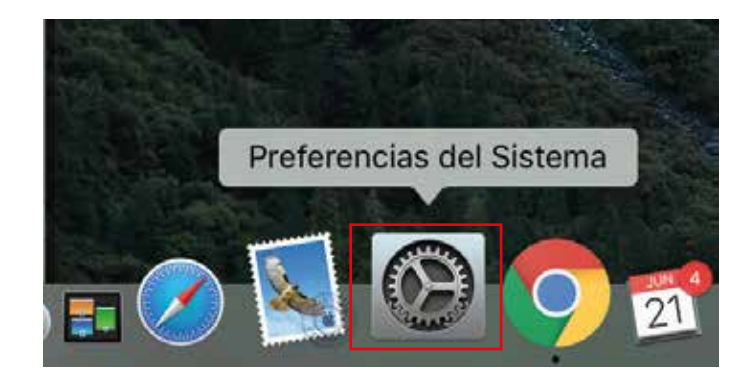

El icono se encuentra ubicado en la parte inferior en donde tienes todas tus programas

| • • • • • • • •      |                             | Preferencias del Sistema |                    |                    | Q Busser                  |                       |                |
|----------------------|-----------------------------|--------------------------|--------------------|--------------------|---------------------------|-----------------------|----------------|
| General              | Escritorio y salvapontallas | Dock                     | Mission<br>Control | Idiome<br>y región | Seguridad<br>y privacidad | Q<br>Spotlight        | Notificaciones |
| Pantaltes            | Economizador                | Teclado                  | Ratón              | Trackpad           | impresoras y<br>escáneres | Sonida                |                |
| iCloud               | Cuentas<br>de Internet      | Extensiones              | Red                | Bluetooth          | Comparitr                 |                       |                |
| Jsuerios y<br>grupos | Controles<br>parentales     | App Store                | Dictado<br>y habla | Feche y hore       | Disco de<br>amanque       | ()<br>Time<br>Machine | Accesibilidad  |
| Tash Player          | Java                        |                          |                    |                    |                           |                       |                |

#### Selecciona el icono de Seguridad y privacidad

| • • < <u>&lt;</u> <u> </u>                                                              | Seguridad y privacidad                                                                                                    |                                                                                     | Q, Buscar     |
|-----------------------------------------------------------------------------------------|----------------------------------------------------------------------------------------------------|-------------------------------------------------------------------------------------|---------------|
| Se ha definido una contrase<br>Solicitar contraseña<br>Mostrar un mensaje               | eral FileVault Firewall P<br>ña de acceso para este usuario<br>1 minuto 💽 tras inicia<br>cuando la pantalla esté bloqueac | rivacidad<br>Cambiar contraseña<br>arse el reposo o el salvaj<br>da Definir mensaje | <br>pantalias |
| Permitir aplicaciones descar<br>Mac App Store<br>Mac App Store y des<br>Cualquier sitio | rgadas de:<br>arrolladores identificados                                                                                  |                                                                                     |               |
| Haga clic en el candado para imped                                                      | ir que se realicen cambios                                                                                                |                                                                                     | Avanzado      |

#### En sección General, hay un apartado que dice *Permitir aplicaciones descargadas de:* selecciona la opción **Cualquier sitio**

Recuerda que debes tener abrir el icono del candado para realizar este cambio

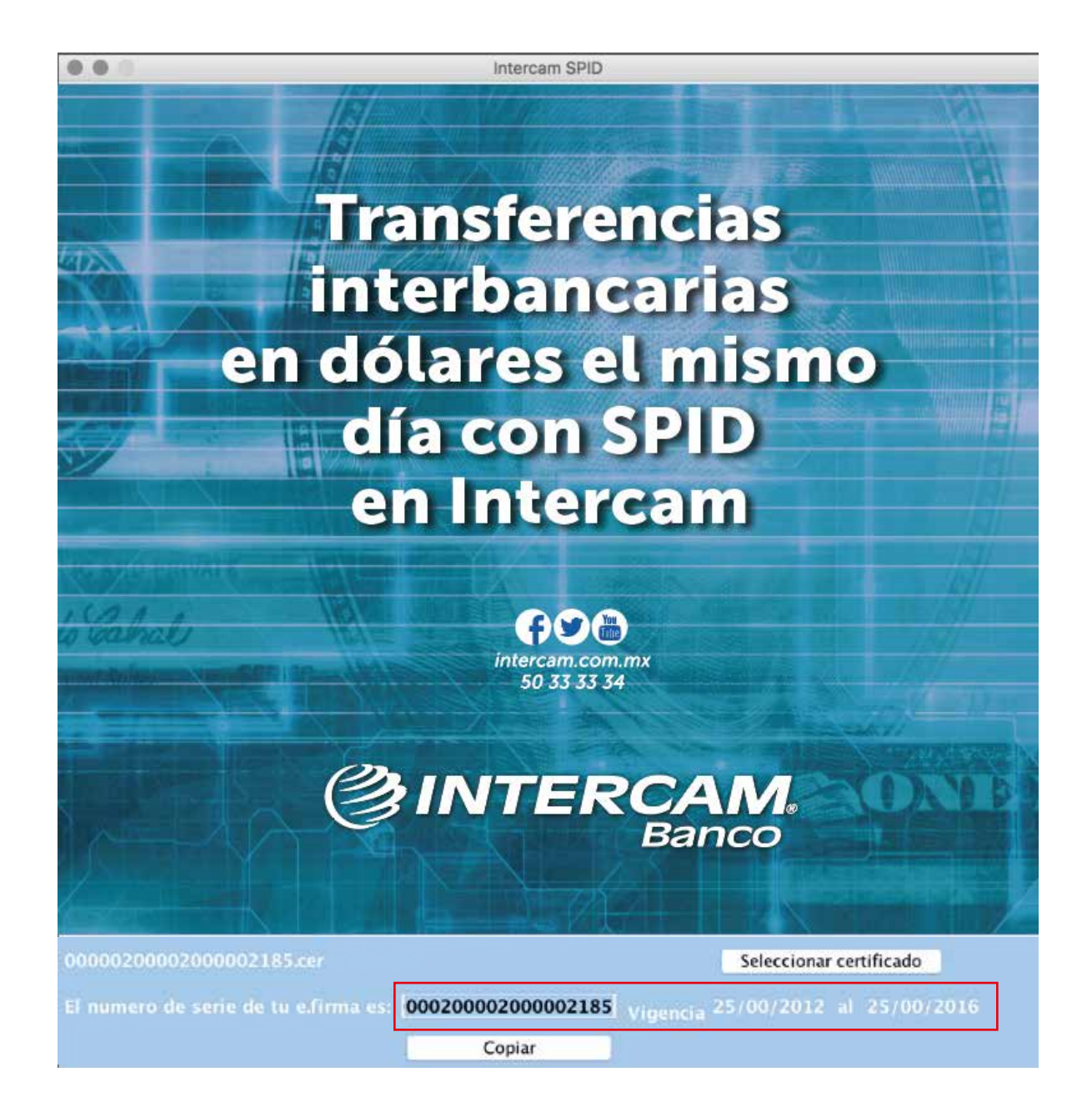

### iLISTO!

Automáticamente la aplicación ya te muestra el numero de serie de tu **e.firma** junto con su vigencia

# Tutorial e.firma para Mac

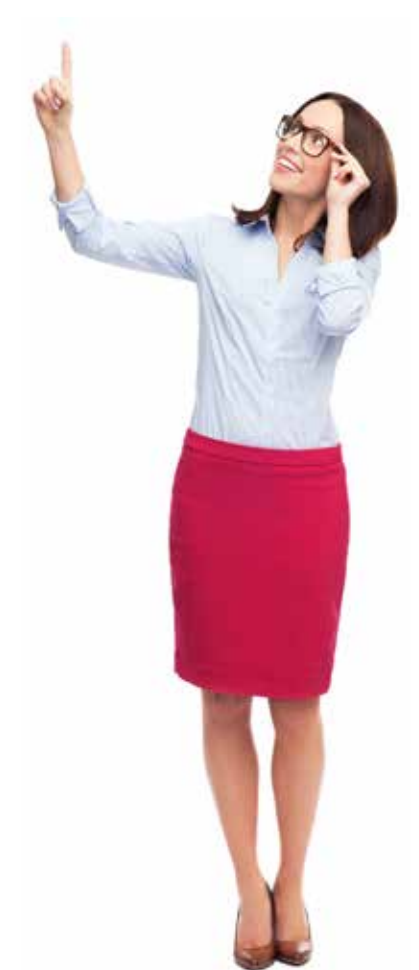

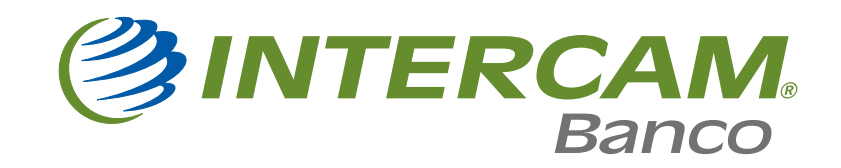